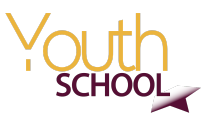

## **SEEDIG Youth School | Class of 2020**

Instructions for the ICANN online course (1)

1. If you are new to ICANN Learn, visit <u>learn.icann.org</u> and click Create account, as shown with the yellow arrow below.

If you have registered with ICANN Learn before, visit <u>learn.icann.org</u> and click sign in, as shown with the green arrow below.

If you have not signed in to your account recently, click 'forgot password' to update to a more secure password. On the next page, enter your email address as your username. Do \*not\* tick the box that says "Send the instructions to my recovery email address only."

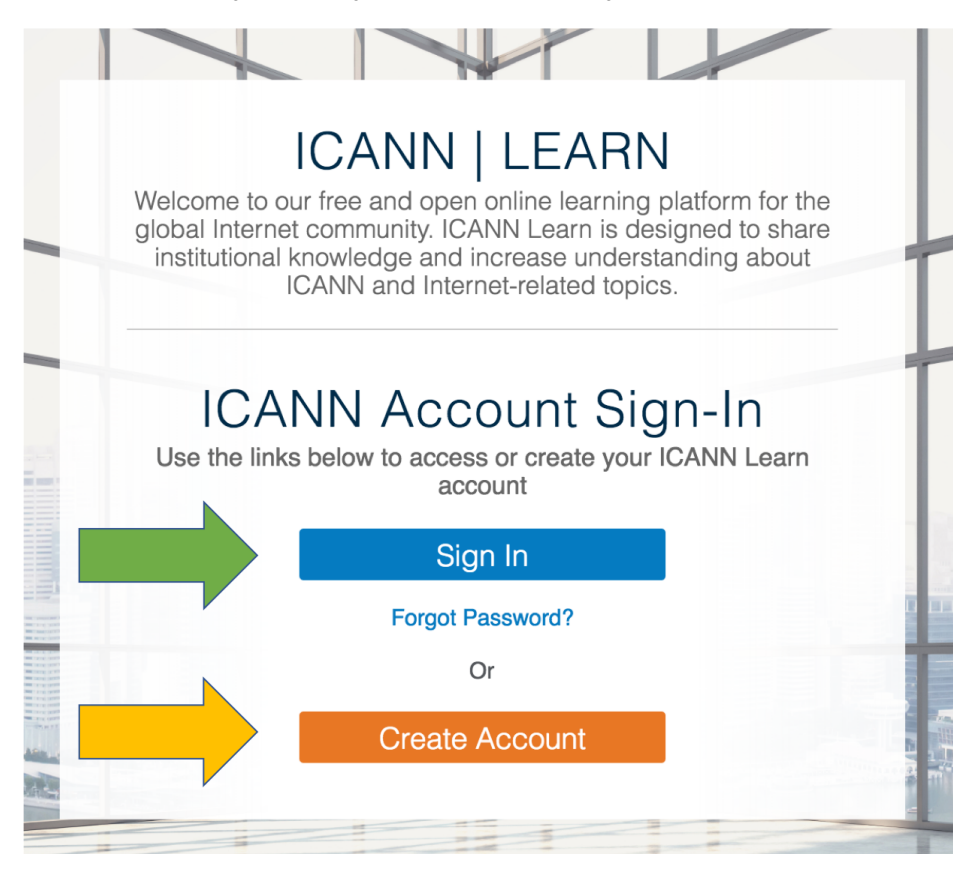

## 2. Once you're in the ICANN Learn dashboard, click on Catalogue.

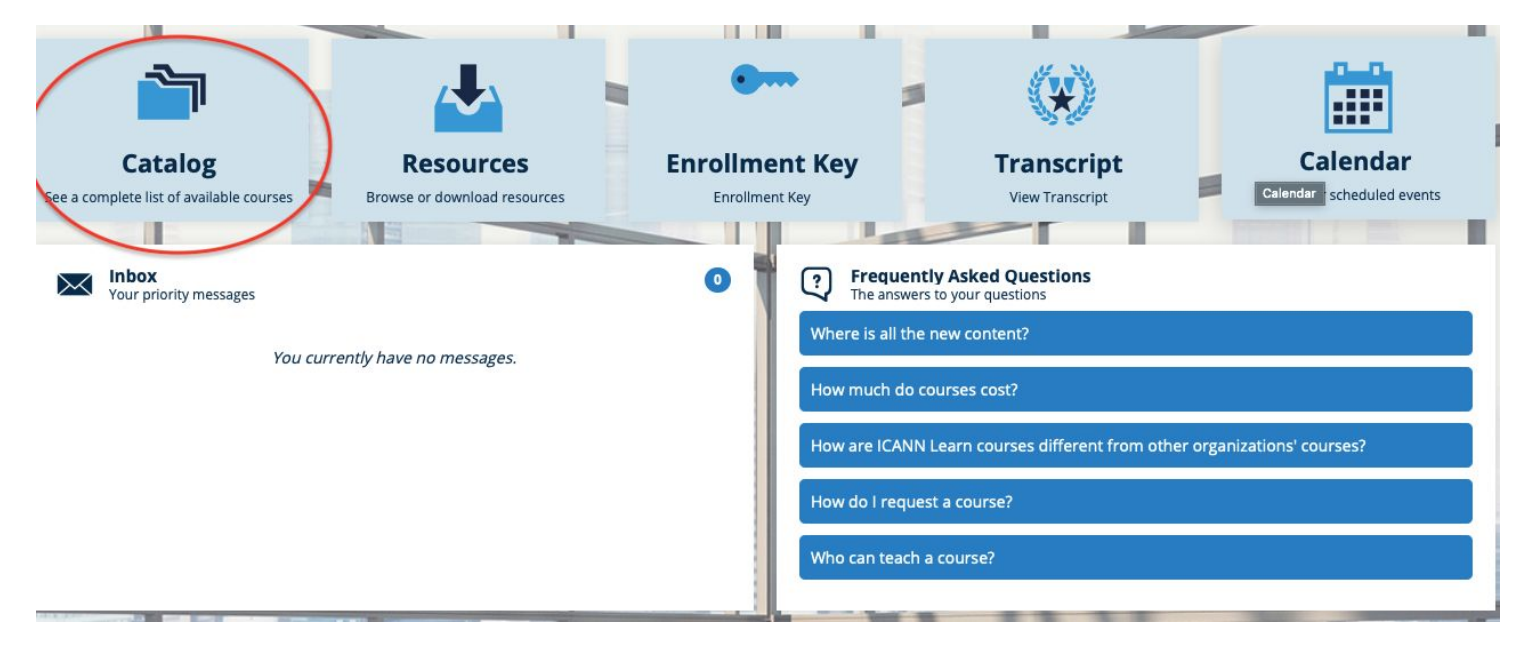

- 3. Once in the Catalogue, select the Newcomer section.
- 4. Once in the Newcomer section, find the SEEDIG Youth School curriculum and click on Enroll.
- 5. You will then be prompted to a list of courses.

6. For the second week of the Youth School (15–21 June), **enroll in the course 200.1 Visual Guide to the History of the Internet.** 

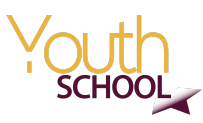

| Vou must complete 0 of the following course(s).                           |               |           | 0 of 0 Course(s) | 3 |
|---------------------------------------------------------------------------|---------------|-----------|------------------|---|
| 102.1 Introduction to ICANN                                               | Online Course | 1 Credits | Enroll           | : |
| 102.2 Introduction à l'ICANN                                              | Online Course |           | Enroll           |   |
| 102.3 Introducción a la ICANN                                             | Online Course |           | Enroll           | : |
| الم الم الم الم الم الم الم الم الم الم                                   | Online Course |           | Enroll           | : |
| ▶ 102.5 Знакомство с ICANN                                                | Online Course |           | Enroll           | : |
| ▶ 102.6 ICANN 简介                                                          | Online Course |           | Enroll           | : |
| D102.7 Introdução à ICANN                                                 | Online Course |           | Enroll           | : |
| SEEDIG courses group 2<br>You must complete 0 of the following course(s). |               |           | 0 of 0 Course(s) | 3 |
| 201.1 Digital Trade and Global Internet Governance                        | Online Course | 1 Credits | Enroll           | : |
| 203.1 Internet Diplomacy                                                  | Online Course | 1 Credits | Enroll           | : |
| 602.1 DNS Fundamentals                                                    | Online Course |           | Enroll           | : |
| 400.1 Cybersecurity Basics                                                | Online Course |           | Start            | : |
| (D) 200.1 Visual Guide to the History of the Internet                     | Online Course | 1 Credits | Resume           |   |

7. You have until Sunday, 21 June, to complete the course. Upon completion, you will automatically be issued a certificate. Please make sure you send that certificate to the email address indicated in the Youth School curriculum.

8. The rest of the courses in the curriculum will be part of another stage of the YS. You are, of course, free to already take any of them, if you are eager to. ;)

9. Have fun!